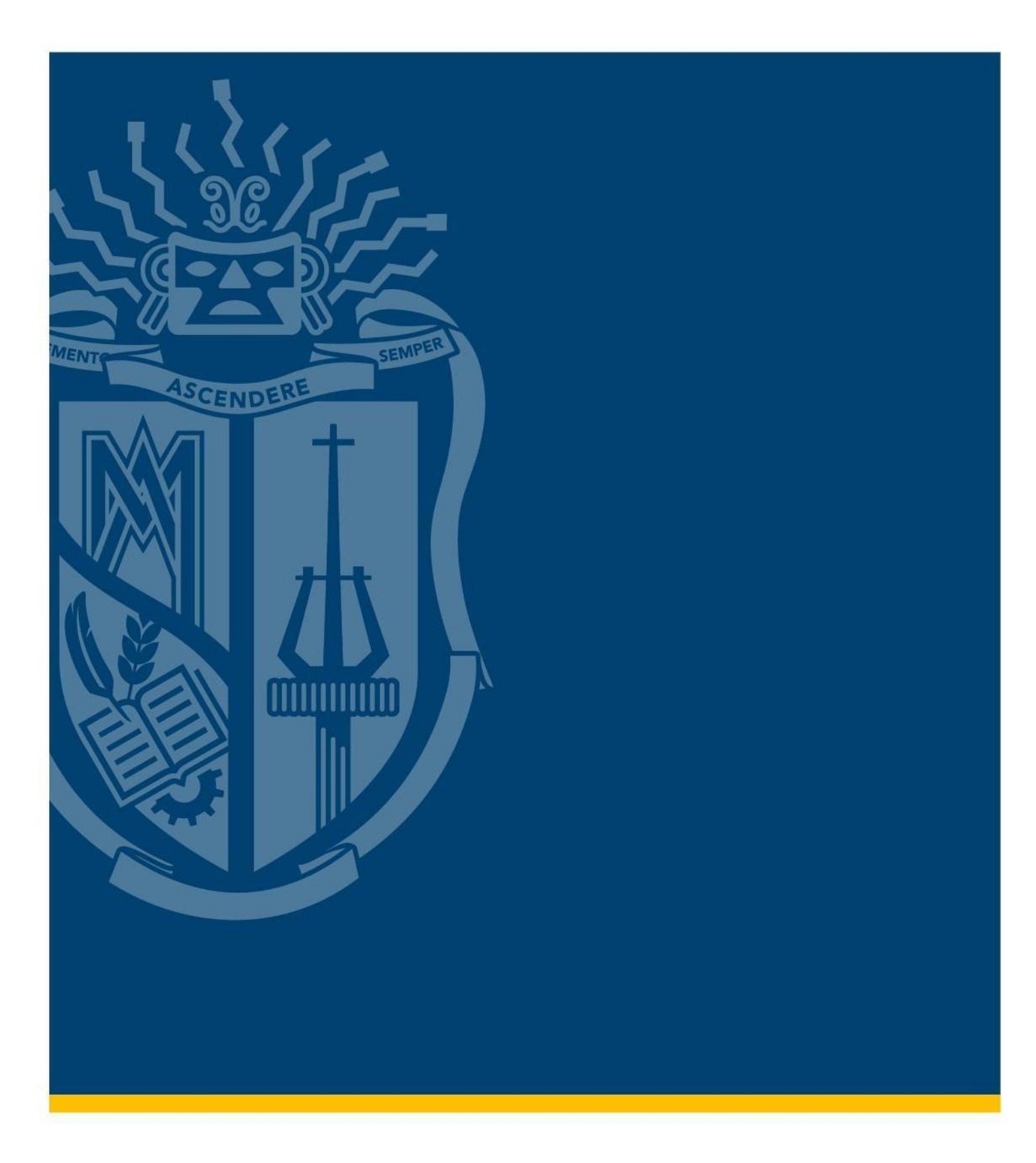

SERVICIOS UTPL REINGRESO ESTUDIANTES ABRIL - AGOSTO 2022

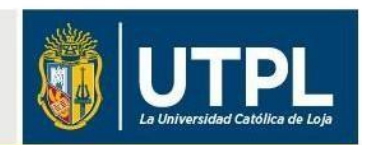

De acuerdo con los lineamientos de reingreso periodo académico abril - agosto 2022, aquellos estudiantes que tengan de 1 a 192 créditos aprobados, estudiantes de modalidad presencial que tengan más de 192 créditos aprobados y materias pendientes de primero a séptimo ciclo; y en el caso de modalidad a distancia, de primero a sexto ciclo, deben solicitar el servicio **"Solicitar Reingreso".** 

Para registrar este servicio en el Sistema de Gestión Académica de la Universidad Técnica Particular de Loja (UTPL), el solicitante debe seguir los siguientes pasos:

Ingresa en nuestro sitio web: <u>servicios.utpl.edu.ec</u> y selecciona la opción "Ingresar".

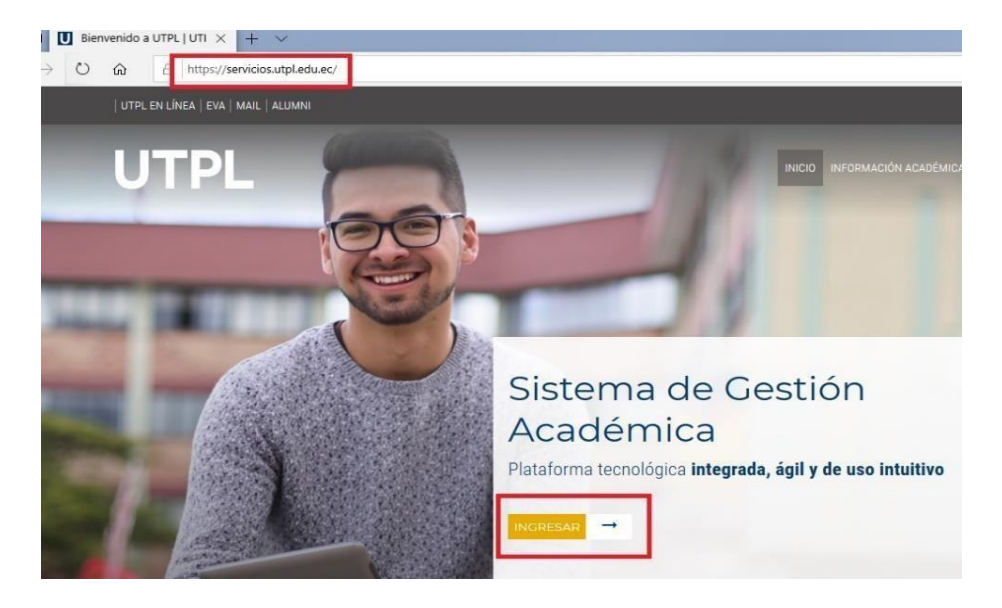

 Accede al Sistema de Gestión Académica con tu usuario y contraseña institucional, haciendo clic en el botón "Iniciar sesión".

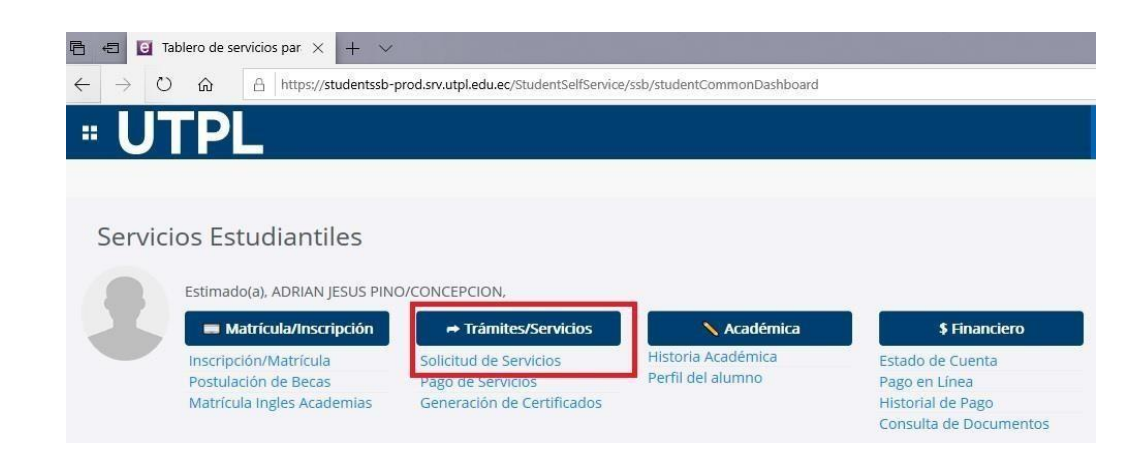

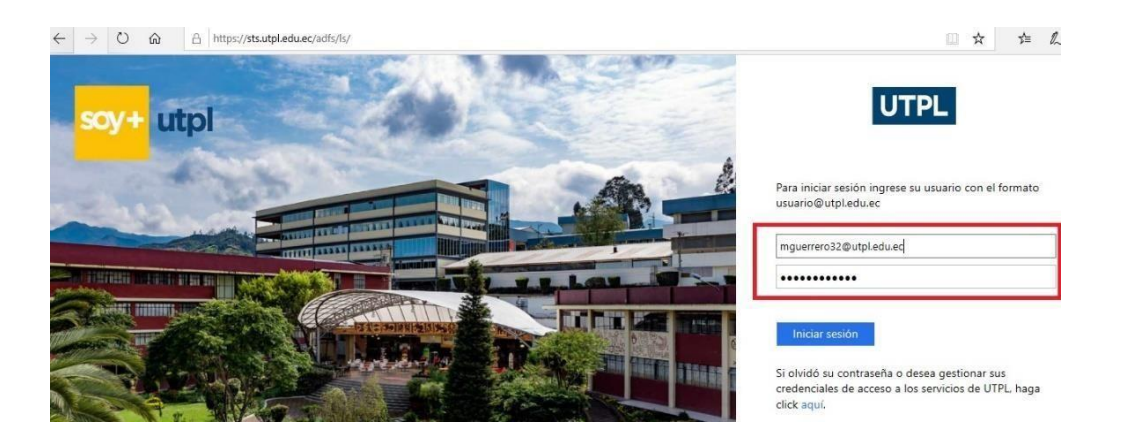

• A continuación, en la opción "Trámites/Servicios" selecciona la opción "Solicitud de servicios".

En el campo "Categoría", selecciona la opción "Servicios - Matrícula"; y en el campo "Servicio", selecciona la opción "Solicitar reingreso", es muy importante que revises con cuidado cada uno de los requisitos para que puedas registrar con éxito tu solicitud. Finalmente, haz clic en "Continuar".

| licituc                    | l de Servicio                                   |     |
|----------------------------|-------------------------------------------------|-----|
| Inicio >                   | Servicios al estudiante > Solicitud de Servicio |     |
| indica car<br>Categoria: 4 | npo requerido                                   | ~   |
| Servicio: *                | COLICITAD DEINCRESOL                            | 122 |

A continuación, lee y acepta los términos y condiciones.

| Adn        | nisiones Alumnos Becas y Ayudas Estudiantiles Servicios al estudiante                                                                                                    |  |  |  |  |
|------------|----------------------------------------------------------------------------------------------------|--|--|--|--|
| Norm       | ativa, términos y condiciones                                                                                                    |  |  |  |  |
| Inicio > N | Inicio > Normativa, términos y condiciones                                                                                                    |  |  |  |  |
| 1.         | La presente petición representa la solicitud que el estudiante libre y voluntariamente realiza a la Universidad Técnica Particular de Loja, considerando el proceso establecido para el efecto.                                                                                                    |  |  |  |  |
| 2.         | Las periciones son personales, las mismas que se validan con el acceso de usuano y contrasena del solicitante.<br>En caso que el servicio que solicita el estudiante requiera documentación, debe persentar los requisitios de forma física en el centro universitario.                                                                                                    |  |  |  |  |
| Si se      | detecta inconsistencia en la documentación presentada, se aplicará lo establecido en la normativa institucional.                                                                                                    |  |  |  |  |
| 4.         | En caso que el servicio que solicita el estudiante requiera cancelar un valor, debe realizarlo de acuerdo a los aranceles vigentes en la UTPL.                                                                                                    |  |  |  |  |
| La for     | ma de pago y entidad financiera para pagar el servicio quedan a decisión del estudiante en función de las entidades financieras autorizadas por la UTPL y del proceso definido por la universidad.<br>Todas los paces que largenza pagár el servicio quedan a decisión del estudiante en función de las entidades financieras autorizadas por la UTPL y del proceso definido por la universidad. |  |  |  |  |
| 5.<br>6.   | rodos los casos que ingresan seriar analizados de acuerdo a la solicitud y justificativos presentados por el estudiante.<br>La petición será válida, siempre y cuando se realice el pago del arancel correspondiente dentro del tiempo establecido, en los casos que aplique este valor. (máximo 7 días a partir del cargo                                                                       |  |  |  |  |
| aener      | ado a la cuenta del estudiante)                                                                                                    |  |  |  |  |
| 7.         | El estudiante se acoge a la resolución de la petición tomada por la UTPL.                                                                                                    |  |  |  |  |
| 8.<br>Ace  | Al presionar "Acepto" usted declara haber leído la norma correspondiente y los términos y condiciones que se detallan en la presente solicitud; y de forma libre y voluntaria acepta los mismos.<br>pto No acepto                                                                                                    |  |  |  |  |

 En la sección "Detalle del servicio", lee la "Descripción de servicio", ya que allí encontrarás información relevante que debes tomar en cuenta. Por otro lado, completa de forma clara y precisa el "Detalle del requerimiento" para evitar que tu solicitud sea rechazada. Finalmente, haz clic en el botón "Continuar".

| Admisiones A                                                                                                    | Iumnos Becas y Ayudas Estudiantiles Servicios al estudiante                                                                                                    | P Buscar una pág                                                                |
|----------------------------------------------------------------------------------------------------|----------------------------------------------------------------------------------------------------|---------------------------------------------------------------------------------|
| Detalle del                                                                                                    | servicio                                                                                                    |                                                                                 |
| Inicio > Detalle                                                                                                    | del servicio                                                                                                    |                                                                                 |
| <ul> <li>indica campo red<br/>Servicio:</li> <li>Descripción de<br/>Servicio:</li> <li>Fecha de Entrega<br/>Estimada:</li> </ul> | querido<br>SOLICITAR REINGRESO/REINICIO<br>Dirigido a estudiantes que hayan abandonado sus estudios y mantuvieron una matricula dentro de los últimos 10 años. Podrán realizar su matric<br>diferente, Reinicio: Dirigido a estudiantes que hayan abandonado sus estudios más por más de 10 años. Podrán realizar su matricula en la mism<br>reprobación:<br>Jul 16, 2020 | cula en la misma titulación o en una<br>a titulación. No debe registrar tercera |
| Carrera: *                                                                                                    | IND6 - PED. DE IDIOMAS NAC Y EXT                                                                                                    |                                                                                 |
| Centro: *                                                                                                    |                                                                                                    |                                                                                 |
| Tipo Servicio: *                                                                                                    | SOLICITAR REINGRESO V                                                                                                    |                                                                                 |
| Costo: *                                                                                                    | Sin Costo V                                                                                                    |                                                                                 |
| Detalle del<br>Requerimiento: *                                                                                                  | Solicito reingresar a la carrera de Inglés que abandoné hace 3 años.                                                                                                    |                                                                                 |

Revisa el estado de tu solicitud en el Sistema de Gestión Académica, así mismo, te haremos llegar esta información a tu correo electrónico institucional.

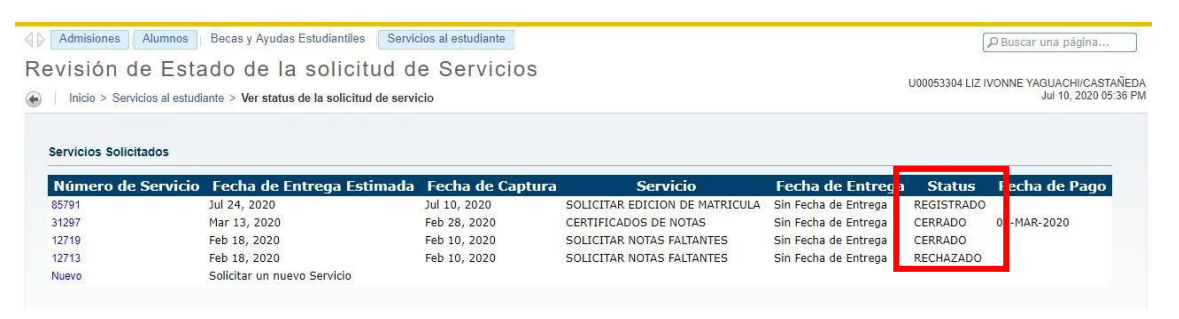

## ¡Listo, registraste con éxito tu solicitud de servicio!

## **Importante:**

•

.

Si tu solicitud es aceptada, realiza el proceso de matrícula. Conoce cómo hacerlo haciendo clic en el siguiente enlace: Proceso de matrícula UTPL

## Más información:

Centros de apoyo UTPL: https://utpl.edu.ec/asesoriavirtual; utpl.edu.ec/centros

Si deseas cambiar/resetear tu contraseña institucional o actualizar tu correo alterno, haz clic en el siguiente enlace: Cambiar/resetear credenciales